#### Landing Page

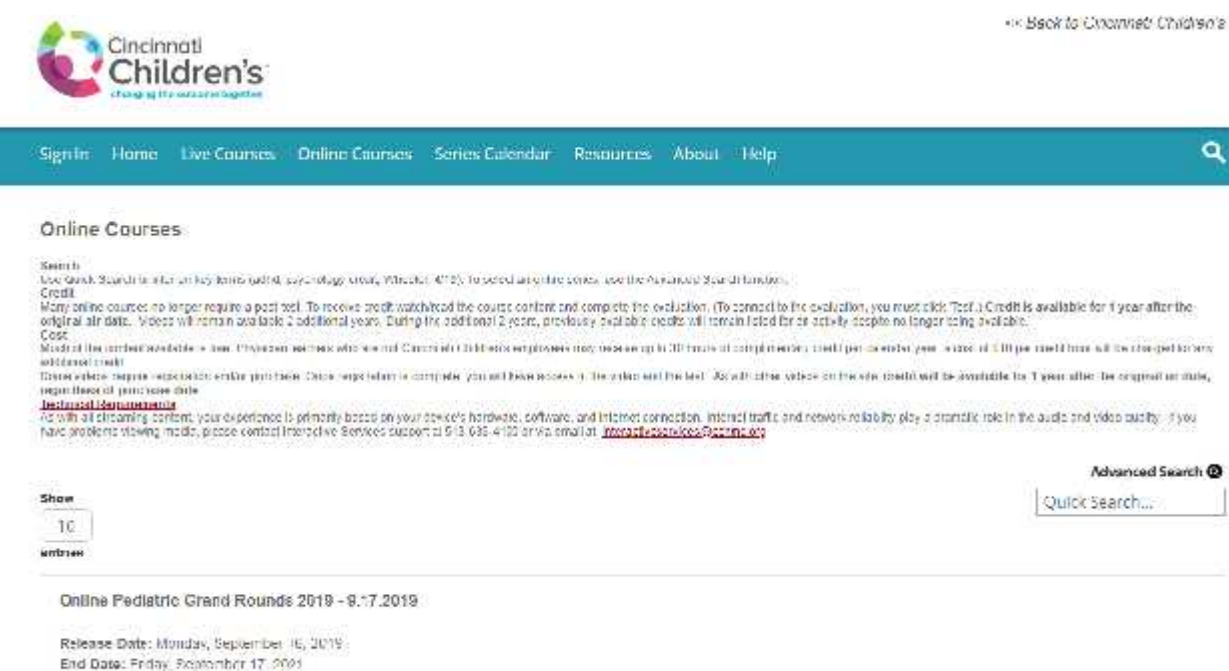

Specialities: General Pediatrics", Maternal & Letal Medicine

Dredits: AMA PDA Gategory 1 Gredits<sup>TP</sup> (100), Ch/F - Non-Physician (Attendance) (100)

# Search "Understanding NAS"

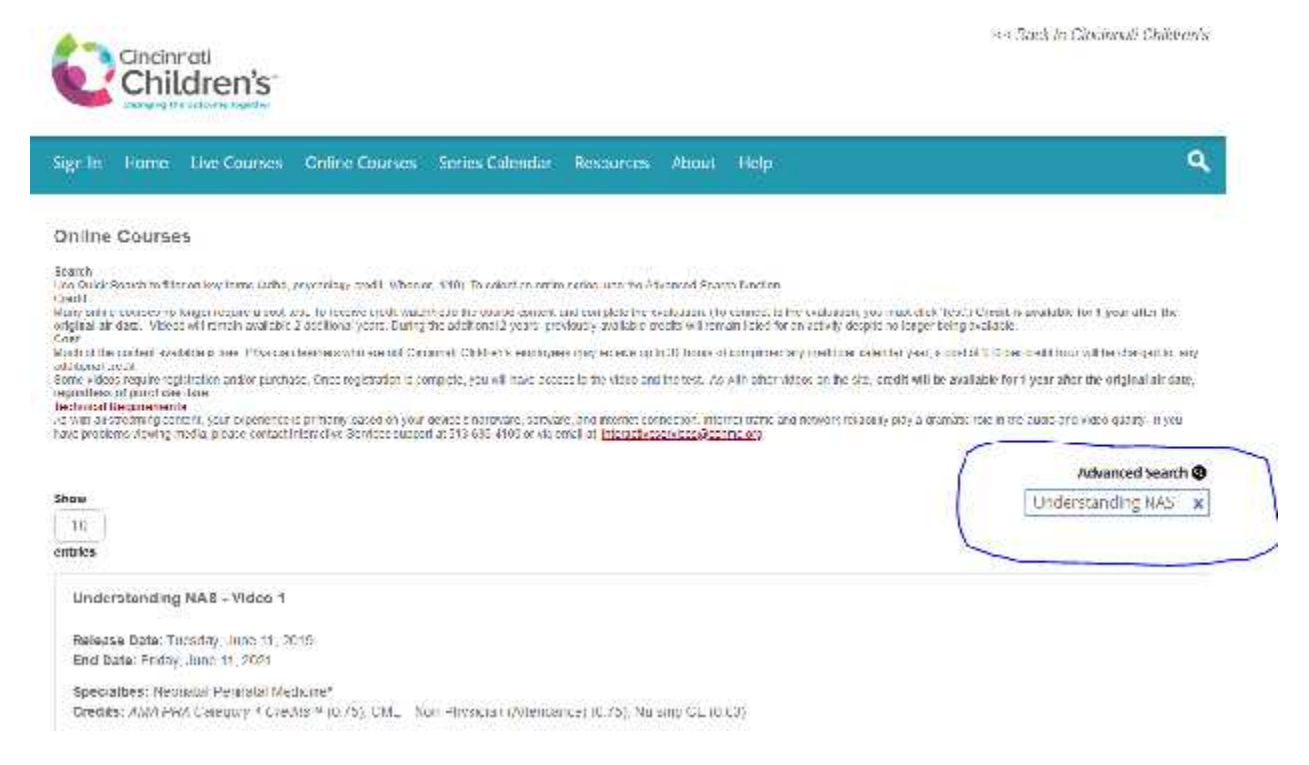

### All three videos will appear

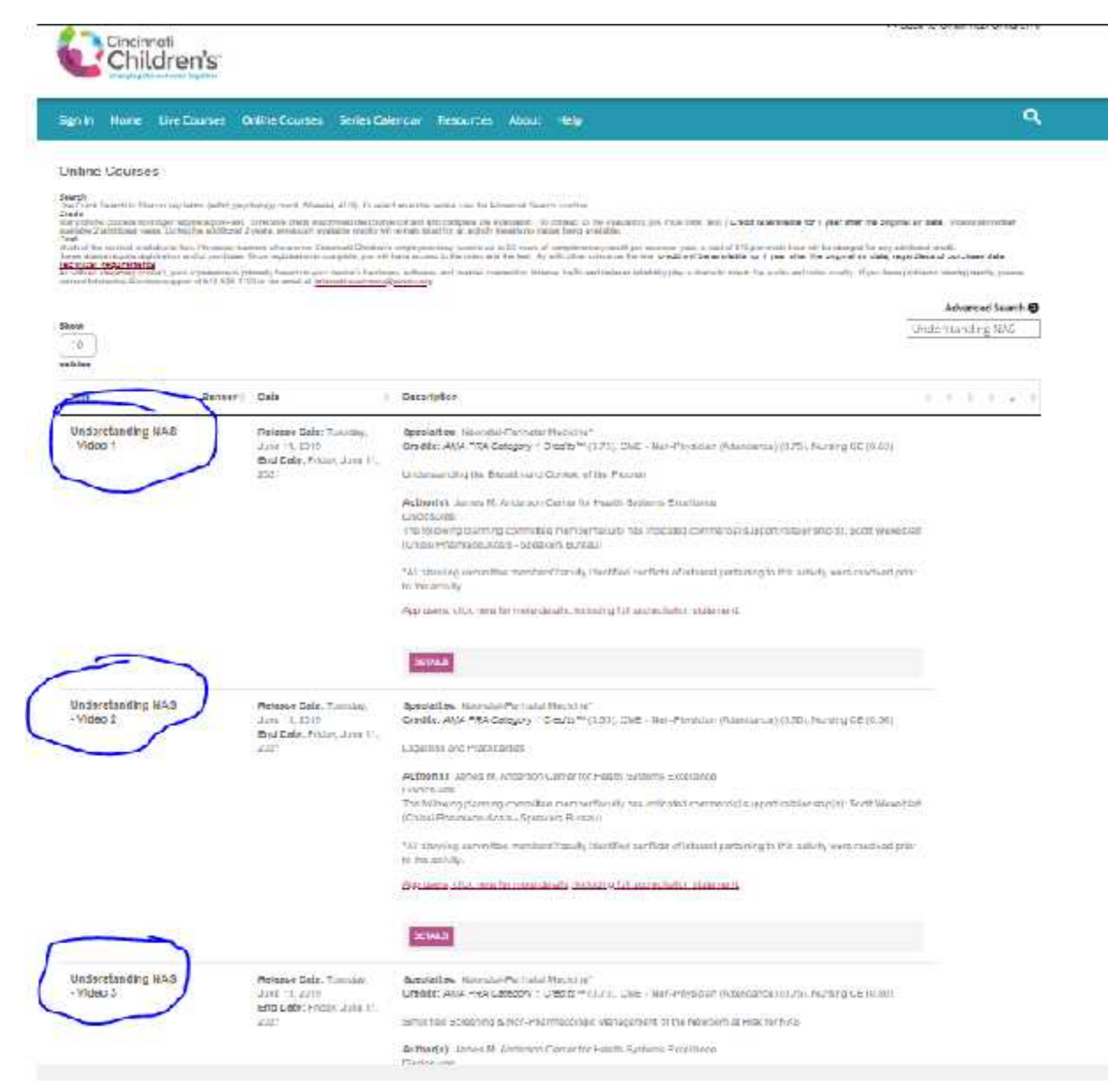

#### To watch each video and take the test for credit, click "Details"

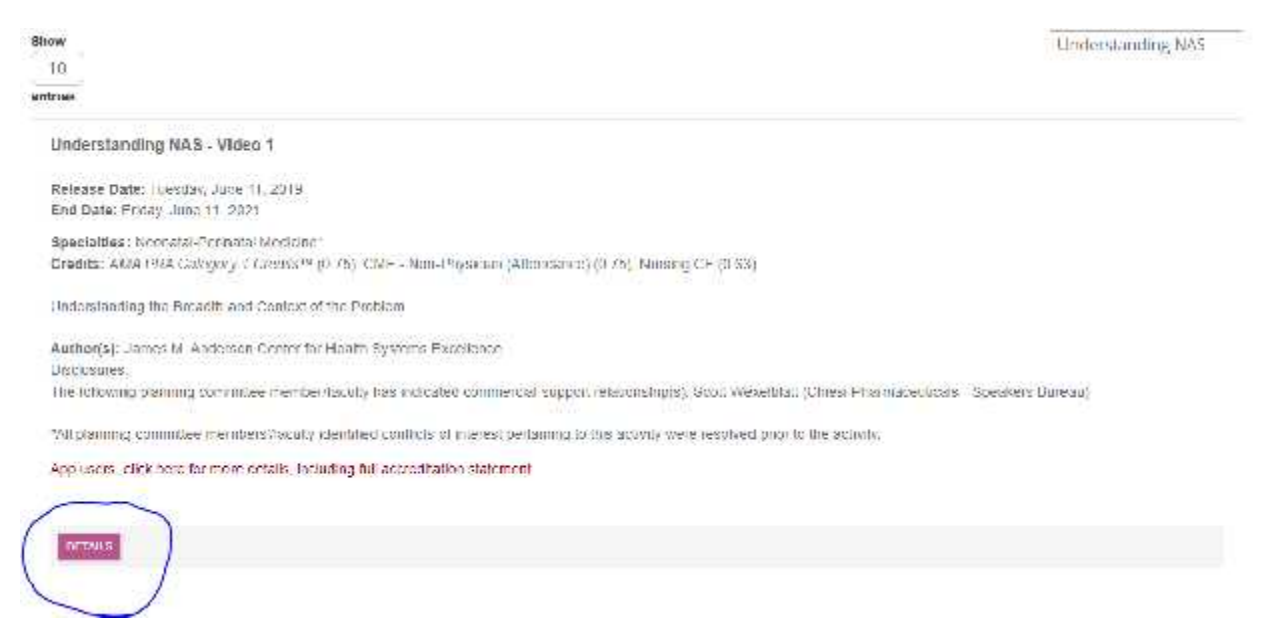

## Click "Online Content/Tests"

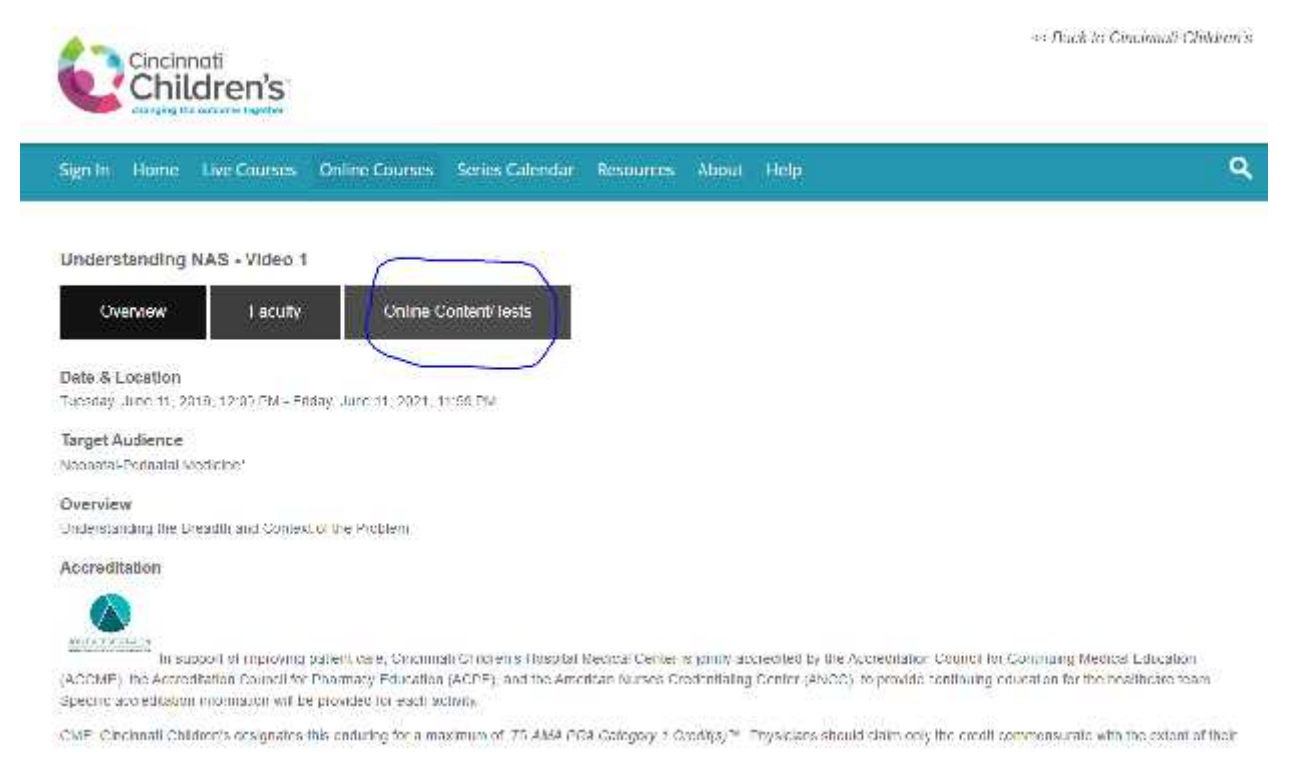

Click "Media" to watch the video then "Test" to take the test. This will need to be done for each video if you want to receive credit for all three videos.

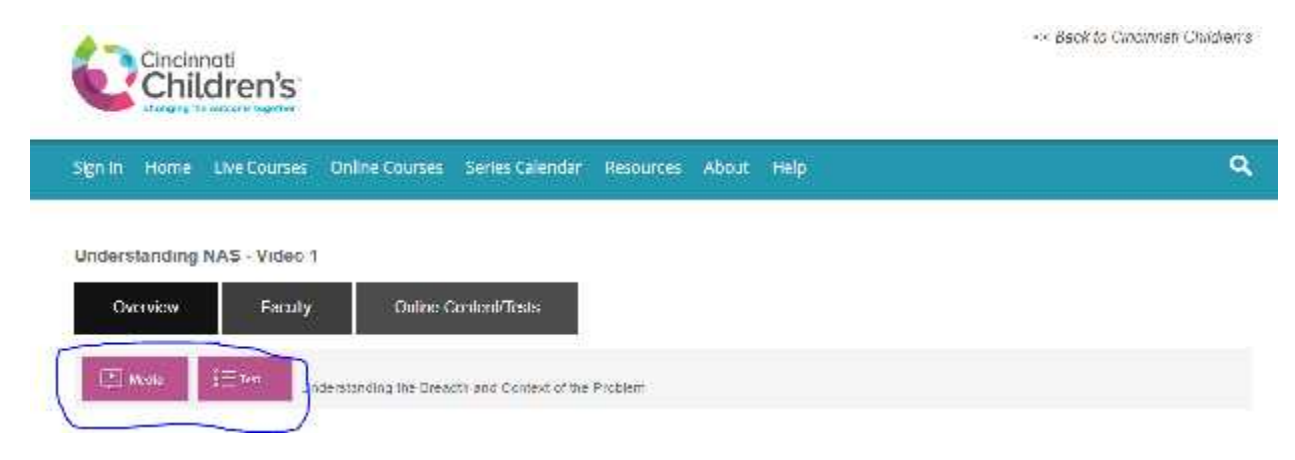